## 南华期货Mac端软件使用说明

一. 主界面

- 1. 底部主力合约列表按涨幅滚动。
- 2. 合约搜索可以按照中文名、拼音缩写、合约code。
- 3. 用户需要开户请下载App。

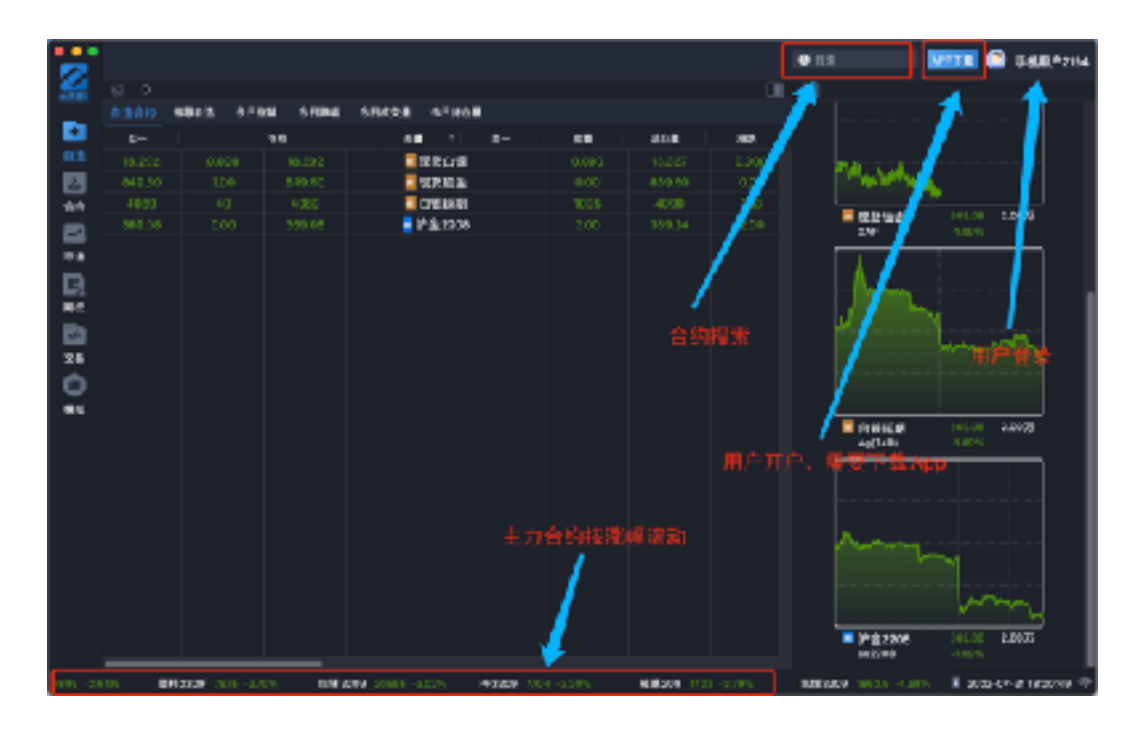

- 二. 自选模块
  - 用户未登录的界面,右侧缩略图显示推荐自选。今日涨幅是按主力合约涨幅排序、 今日跌幅是按主力合约跌幅排序、今日成交量是按主力合约成交量排序、今日持仓 量是按主力合约持仓量排序。

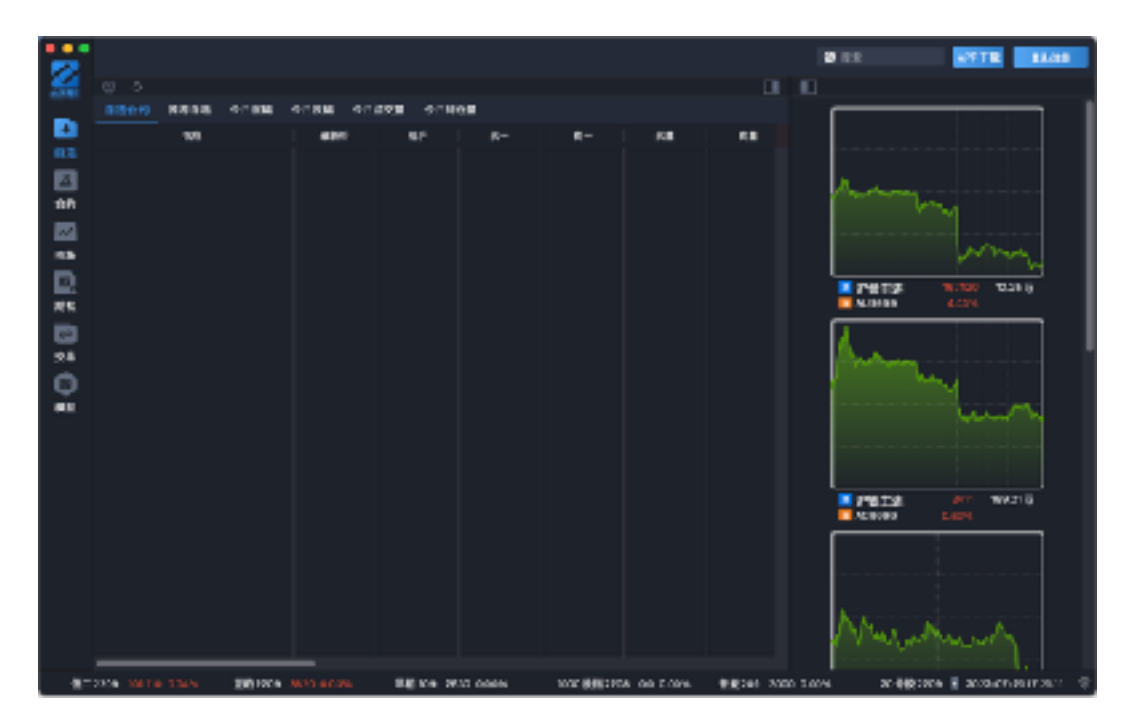

用户登录后的自选,右侧缩略图显示用户自选。缩略图可以点击关闭/张开按钮。
 列表可以左右滑动,上下滑动。列表可以右键快捷操作。双击可以进入到合约模块。
 列表表头可以排序,可以拖动。

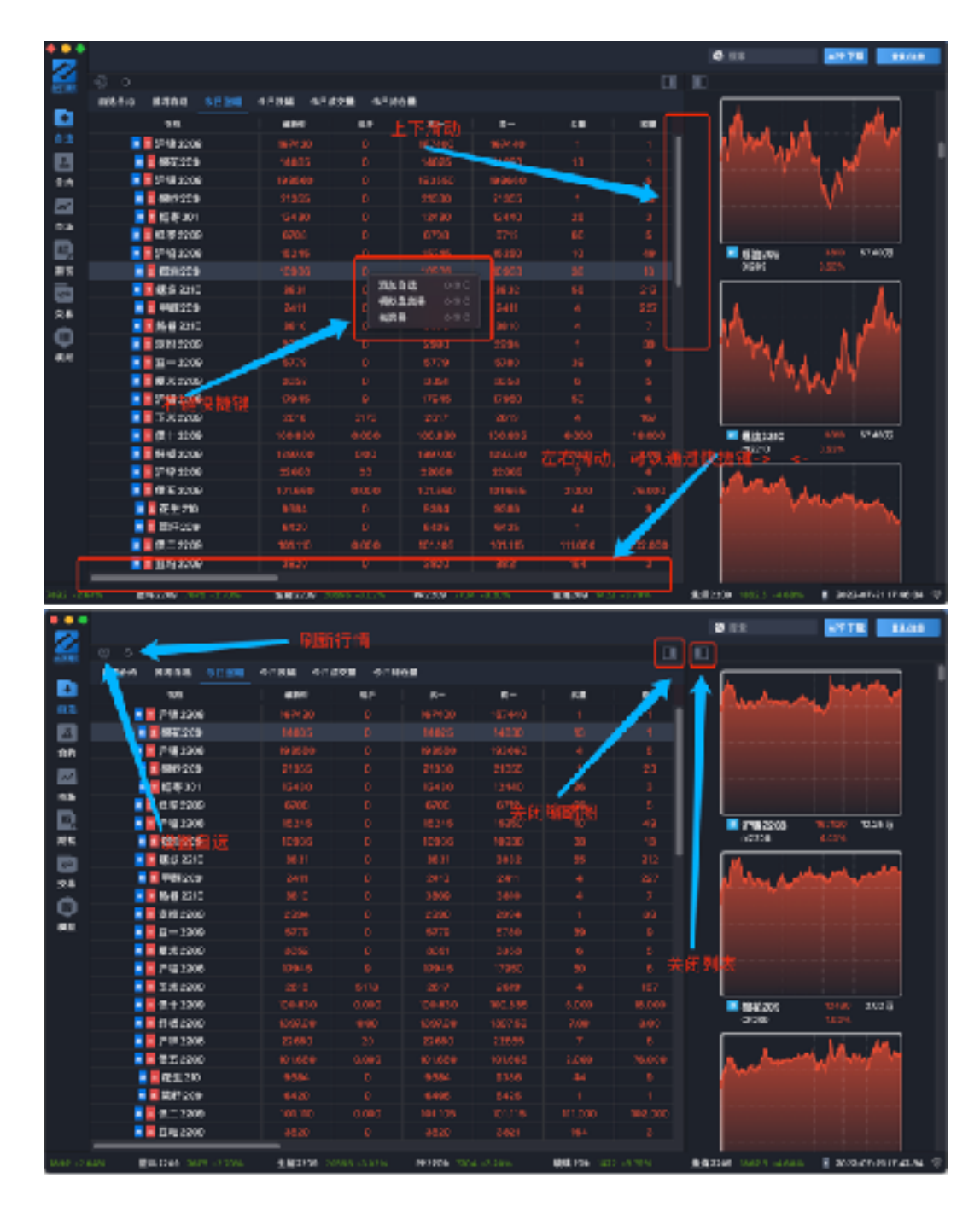

- 3. 用户登录的界面
  - 1. 验证码登录:用户输入手机号码,获取验证码完成登录。
  - 2. 忘记密码:用户输入手机号码,获取验证码完成密码重置。
  - 3. 密码登录:用户输入手机号、登录密码完成登录。

|            |              |                |                    |           |              | 0.82 W475 BA38        |
|------------|--------------|----------------|--------------------|-----------|--------------|-----------------------|
| 4          |              |                |                    |           | <b>II II</b> |                       |
| -          | 08:01) 4.936 | 10588 10588 4B | 458 45828          |           |              |                       |
|            |              | 880            | 32 <sup>-</sup>    |           | 88           |                       |
|            |              |                |                    |           |              |                       |
| 100<br>100 |              |                |                    | - <b></b> |              | Automa                |
|            |              |                |                    | - <b></b> |              |                       |
| 55         |              |                |                    | 149756498 |              | Long Land             |
| <b>D</b>   |              |                |                    |           |              |                       |
|            |              |                | 1. Marx            | 7-64° ●   |              | ALMAN 24/1            |
| 6          |              |                |                    |           |              |                       |
| 25         |              |                |                    |           |              | A                     |
| Φ.         |              |                |                    |           |              | ~~~                   |
| 4.0        |              |                |                    | 90        |              | and the second second |
|            |              |                |                    |           |              |                       |
|            |              |                |                    | 5 N 7 8   |              |                       |
|            |              |                |                    |           |              | S-9-8-9 481 1862177   |
|            |              |                |                    |           |              | A20204 24:25          |
|            |              |                |                    |           |              |                       |
|            |              |                |                    |           |              |                       |
|            |              |                |                    |           |              | K                     |
|            |              |                |                    |           |              | May when the          |
|            |              |                | Different er sen i |           |              |                       |

4. 用户自选编辑、点击设置弹出。

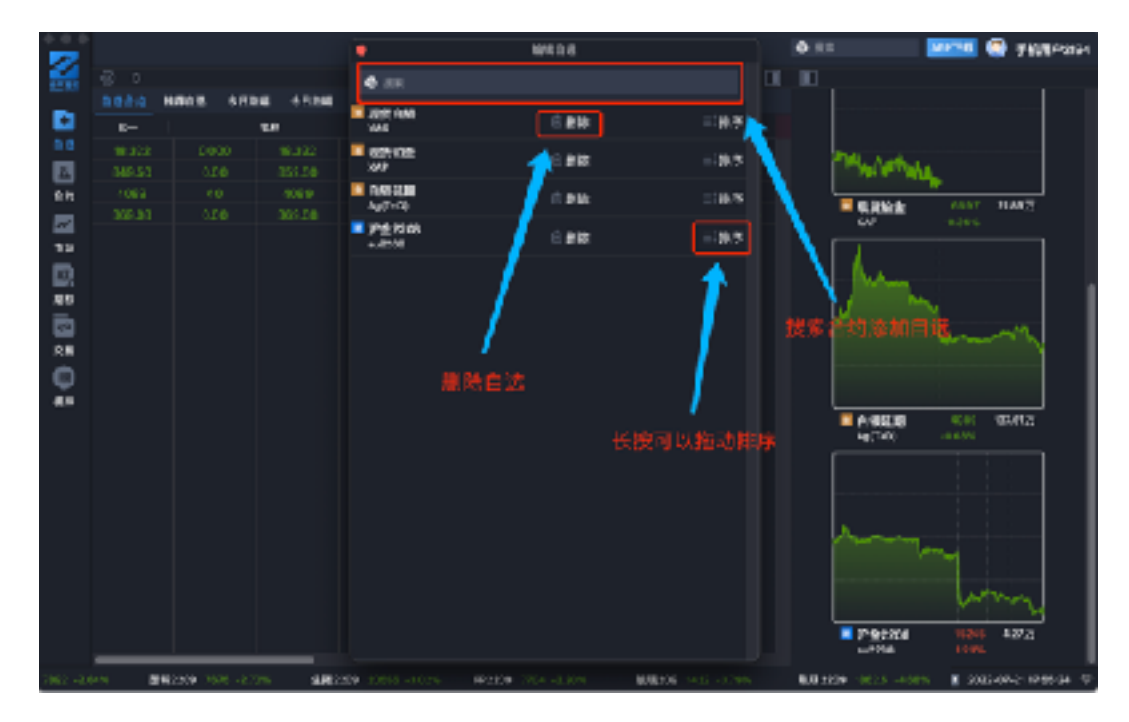

- 三. 合约模块
  - 合约模块切换频度、右键快捷键切换频度,可以切换分时、日k、周k、月k、1分、 5分、15分、30分、60分、120分、240分、tick。

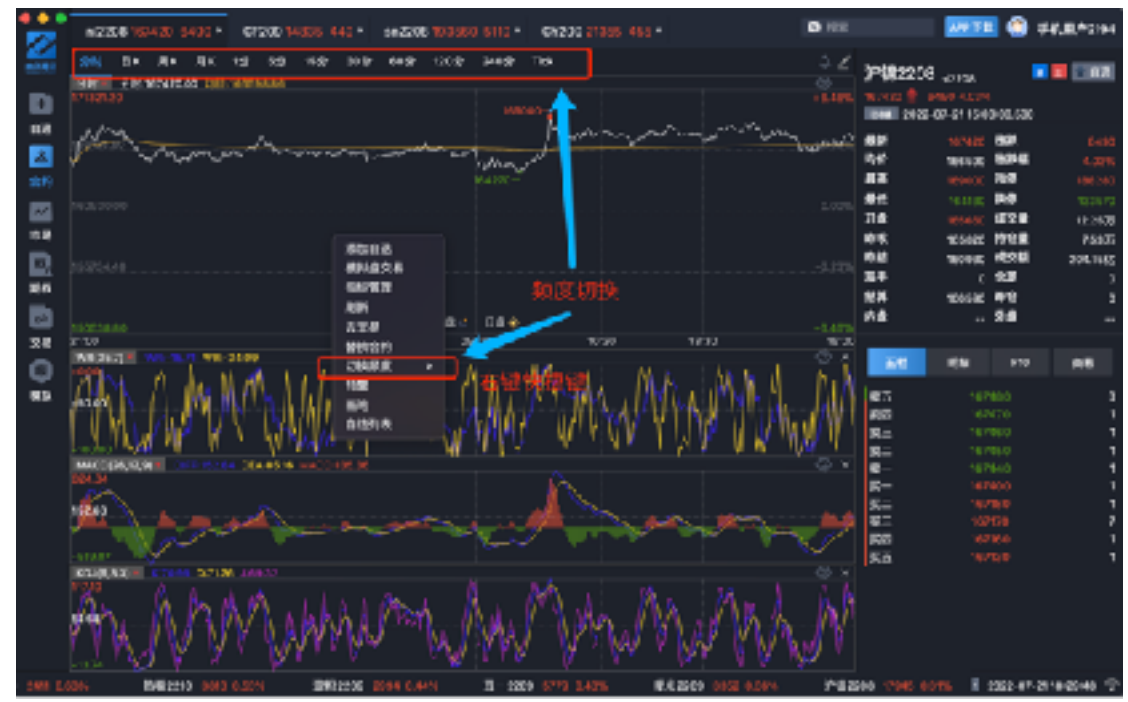

- 2.
- 画笔可以通过右键和图上的按键调用。按下选中按钮可以选中绘画的内容、按下画 笔按钮可以自由绘画、按下直线按钮可以画出直线、按下圆形按钮可以画出圆形、 椭圆、按下线宽可以选中画笔的线宽大小、按下填充颜色按钮可以给画笔填充颜色、 按下文字按钮可以输入文字、按下撤销按钮可以撤掉上一步的绘图、按下删除按钮 可以删除画布、按下截图按钮可以全屏截图。

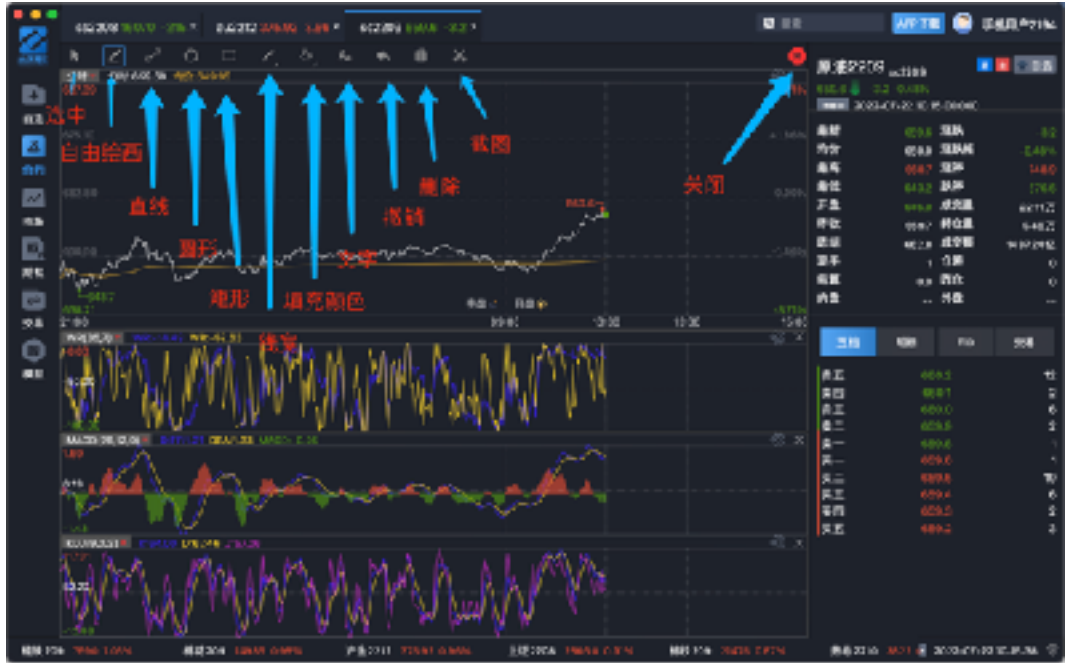

 设置预警可以通过右键快捷键,和工具栏快捷键调出。输入合约、最新价大于等于 输入价格,发出通知预警。输入合约、最新价小于等于输入价格,发出通知预警。 输入合约、日涨幅大于等于输入幅度,发出通知预警等等。

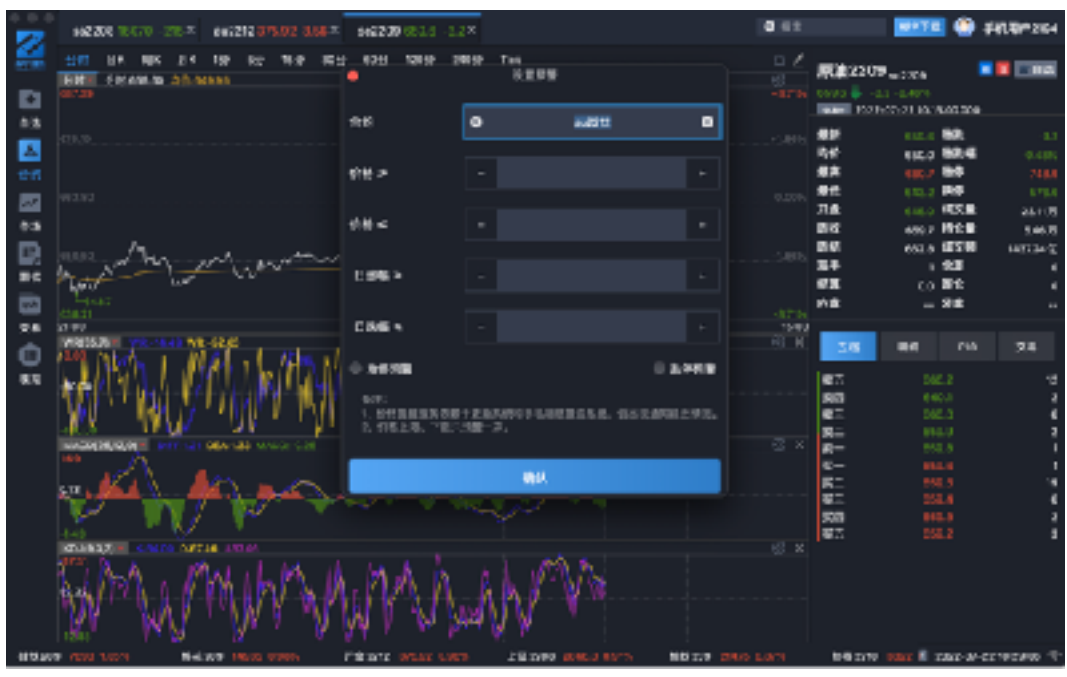

5. 合约模块右侧盘口,自选按钮点击后选中/未选中表示合约添加自选和删除自选, 五档、明细、F10、交易切换。

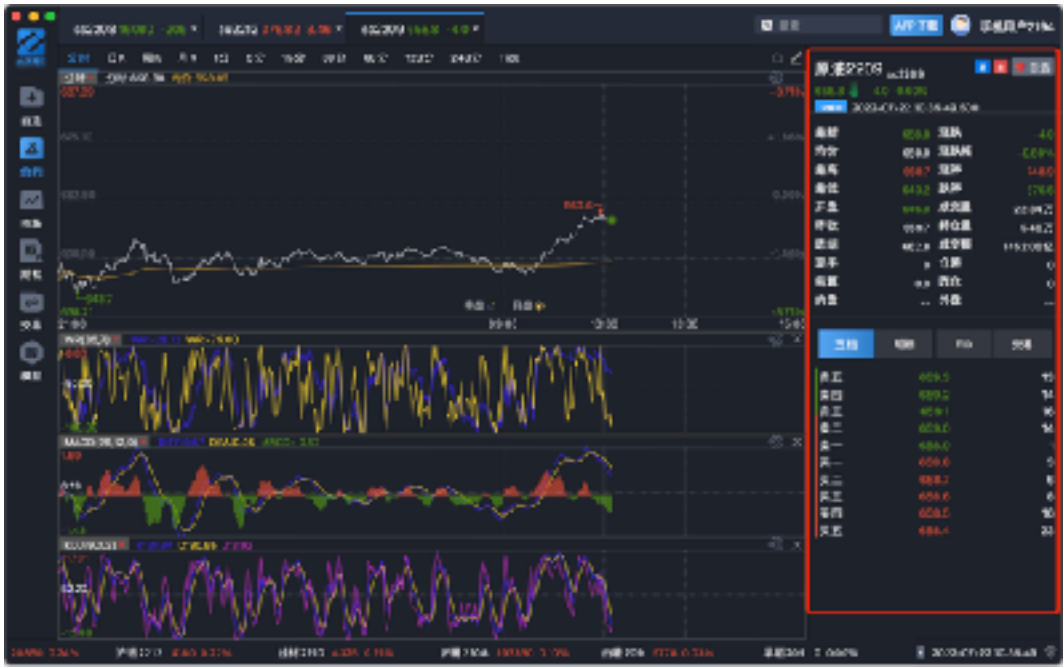

6. 指标切换、指标设置、指标删除、调整指标区域大小如下图。双击可以选中某个时间的k线或者分时。指标删除后可以通过鼠标右键、点击添加指标删除的指标又可以加回来。

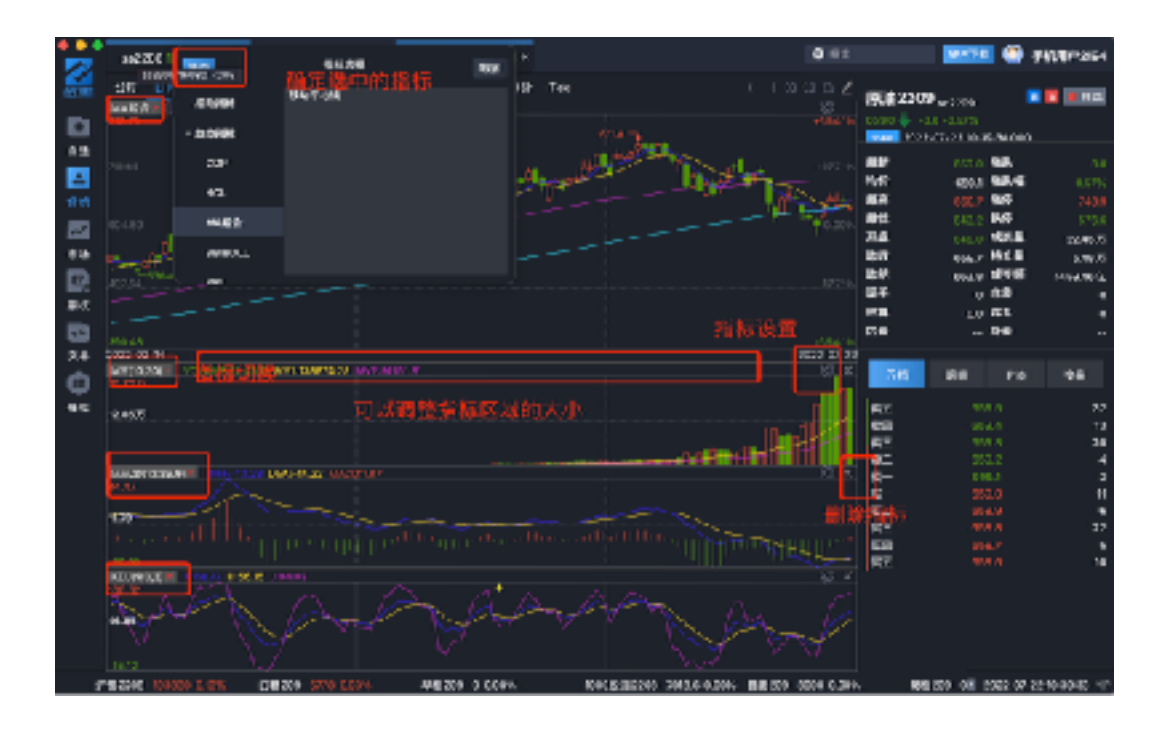

6、指标管理可以通过鼠标右键和工具栏快捷键调出。可以分别设置分时的指标、k线的指标、tick的指标。

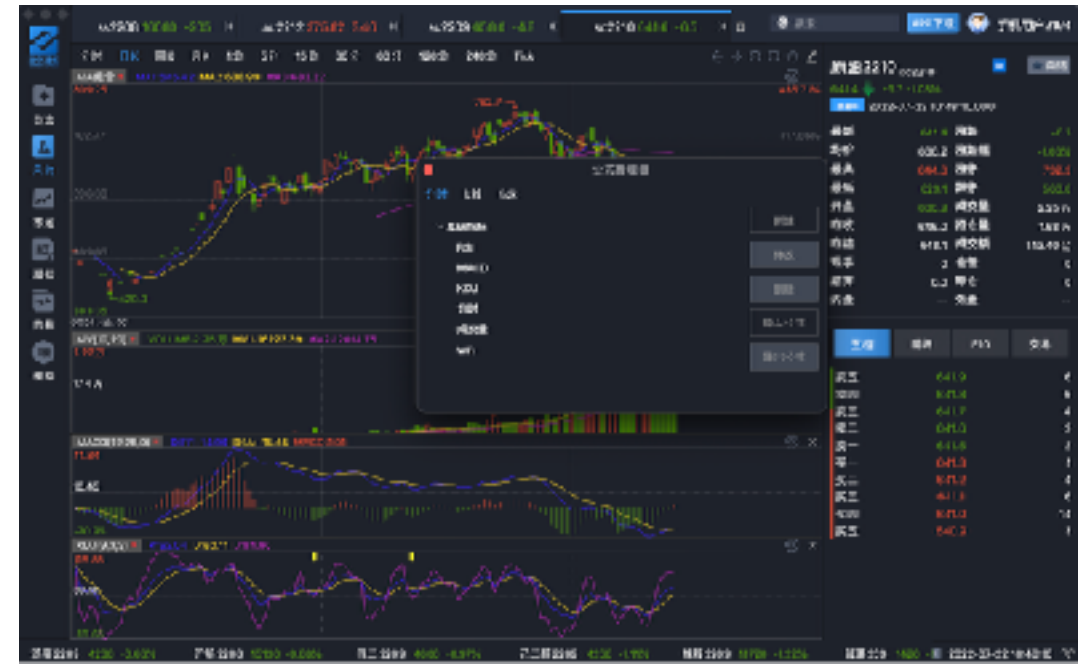

导入、导出、删除、新加、编辑修改对应的指标。弹出对应的编辑或者新增页面如下 图。名称是对应指标的名称、描述表示公式的简介、可以设置是主图指标或者副图指标。 指标公式输入,如输入MA:MA(C,5);表示输出5ri均线,可以输入公式参数。输入完公式会 调用语法检测,指标说明可以对应指标的用法。

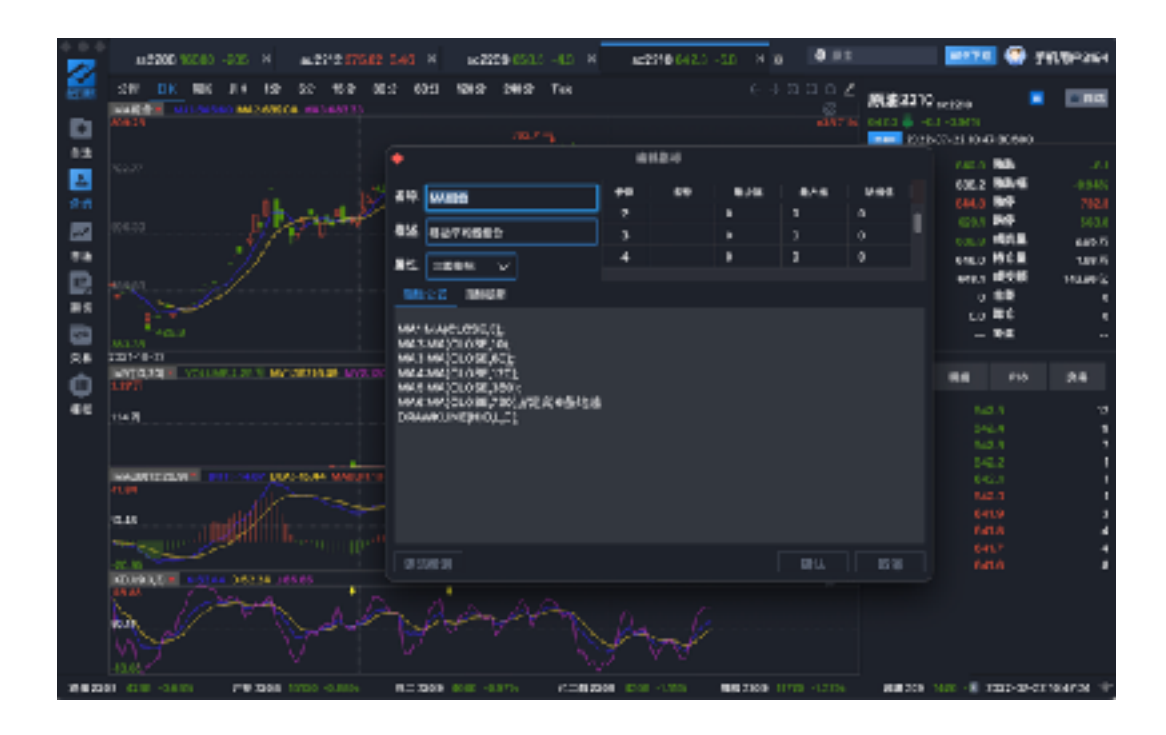

7. k线的触摸板操作。

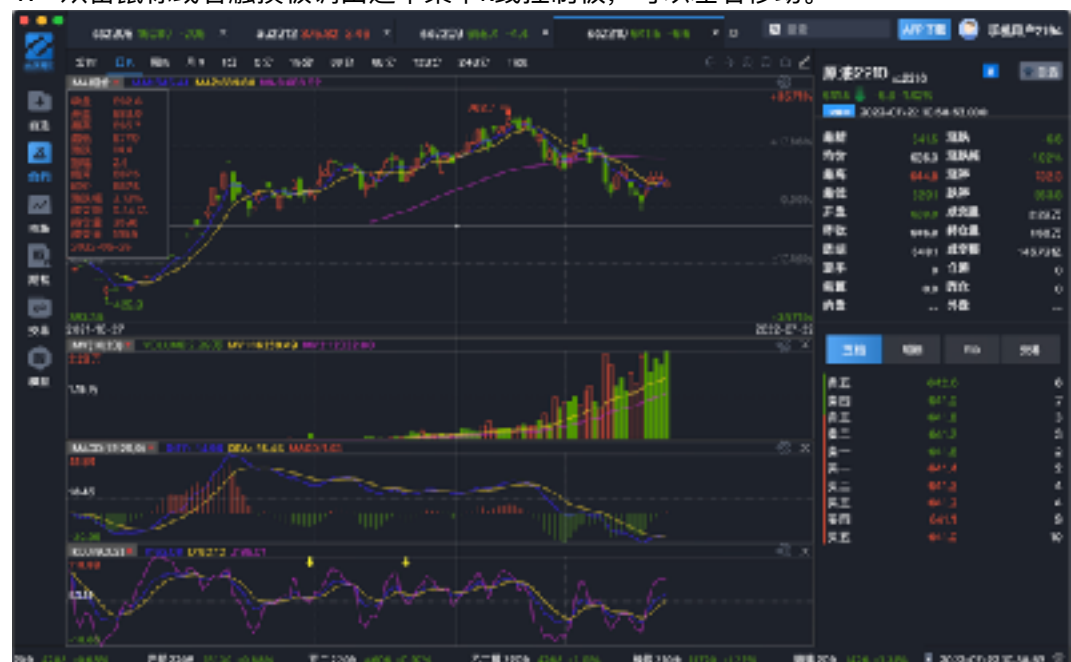

1. 双击鼠标或者触摸板调出选中某个k线控制板,可以左右移动。

2. 控制板双指操作左滑、右滑,可以滑动k线,也可以调用向左、向右快捷键,也可 以调用右上角向左、向右按钮。

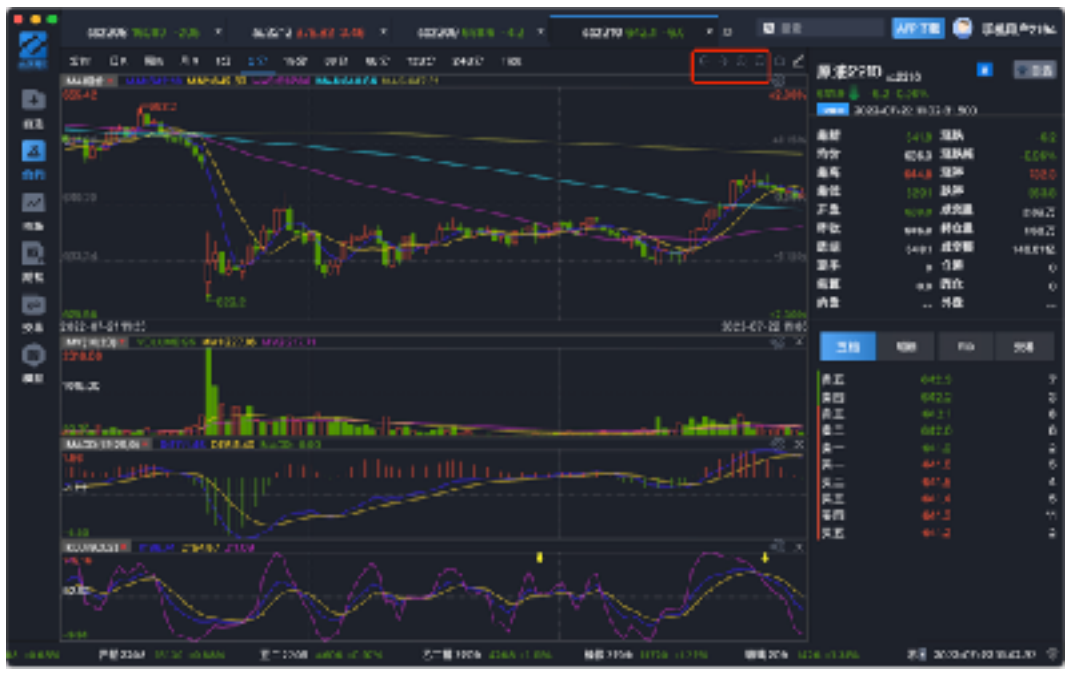

3. 控制板双指捏合操作可以放大、缩小对应的k线,也可以调用向上、向下快捷键, 也可以调用右上角放大、缩小按钮。

8. 切换合约tab,右键调出快捷键关闭当前tab、关闭其他tab、关闭所有tab。可以拖动tab切换tab的顺序,也可以点击更多。对tab拖到其他区域可以拖出多个窗口、可以对比合约行情。

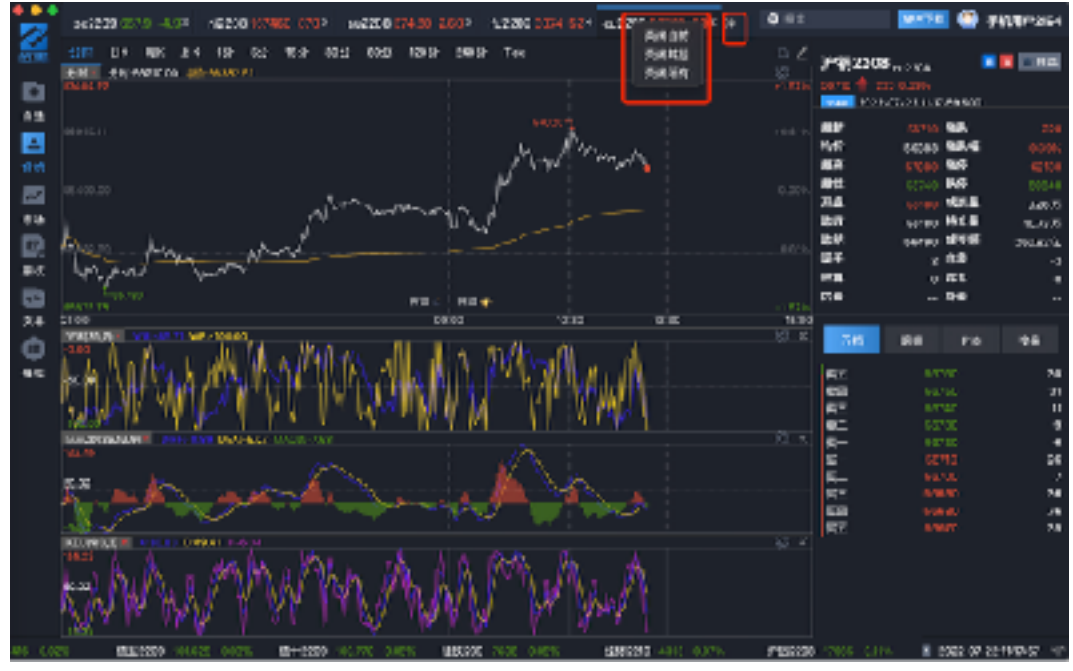

9. 右键快捷调出替换合约、自选列表,快速切换合约,也可以调用添加自选、模拟盘 交易、刷新合约、去交易、预警和画笔。

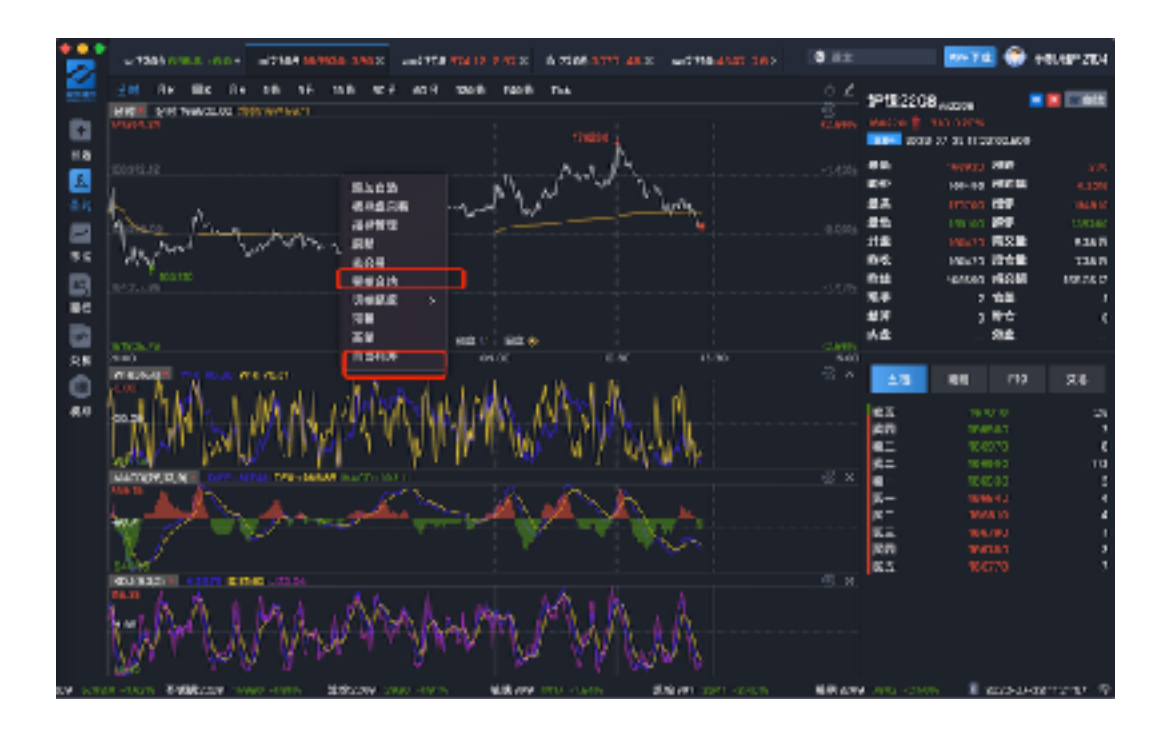

四. 市场模块

## 1. 左侧市场分类快捷模块,方面用户快速选择市场对应的分组以及合约。

|           |              |                 |             |           |                                       |           |         |       | • 112    |            | W2TE 🖨 54      | <b>B</b> ,*2114 |
|-----------|--------------|-----------------|-------------|-----------|---------------------------------------|-----------|---------|-------|----------|------------|----------------|-----------------|
| 24        |              |                 | 0           | П         |                                       |           |         |       |          |            |                | <b>D</b> o      |
|           | 2.5 million  |                 |             | 23 88     | -                                     | LINEPOINT | LANSIN  | 0.000 | MARGORN. | Assisted   |                | Tier.           |
|           |              |                 |             |           | -                                     |           | 487     |       | 1 D-     | <b>n</b> - |                |                 |
| 62        | 200          |                 | 291         |           | P-0-225                               |           |         |       |          |            |                |                 |
| 2         |              |                 |             |           | P 88 22 0                             | 1         |         |       |          |            |                |                 |
| -         | 2018         | 784             |             |           | (*#SR                                 | 5         |         |       |          |            |                |                 |
| <b>24</b> | _            |                 |             |           | PE134                                 | 8         |         |       |          |            |                |                 |
| 11.0      | 208 (87)     | 10.10           |             |           | PRISE.                                | 8         |         |       |          |            |                |                 |
| D.        |              |                 |             |           | 計畫13年                                 | 8         |         |       |          |            |                |                 |
| 1.2       | 100          | -18164          | 10.0        |           | PRINCE<br>March 1                     | *         |         |       | 100000   | 10.00      |                |                 |
| -         | 100          |                 |             |           | i i i i i i i i i i i i i i i i i i i | •         |         |       |          |            |                |                 |
|           |              |                 |             |           | B-N 221                               |           |         |       |          |            |                |                 |
| 26        | 17.00        | WE25            | 81.2        |           | FR # 225                              |           |         |       |          |            |                |                 |
| O.        |              |                 |             |           | E10220                                | 9         |         |       |          |            |                |                 |
|           | LONG         | -1942           | 384         |           | 88756                                 | 9         |         |       |          |            |                |                 |
|           |              |                 |             |           | Million and                           | 9         |         |       |          |            |                |                 |
|           | 2010         | 921             |             |           | 6.9758                                | 9         |         |       |          |            |                |                 |
|           |              |                 |             |           | <b>EM 221</b>                         |           |         |       |          |            |                |                 |
|           | O Fast       | 5.8.4 (823815)  |             |           |                                       |           |         |       |          |            |                |                 |
|           | 74           | 74              | - 74        |           |                                       |           |         |       |          |            |                |                 |
|           |              |                 |             |           |                                       |           |         |       |          |            |                |                 |
|           | 246          | 24              | PH          |           |                                       |           |         |       |          |            |                |                 |
|           | 24           | 24              | alia        |           |                                       |           |         |       |          |            |                |                 |
|           |              |                 |             | 1.68102.8 | S 13                                  |           | -       | WAT   | 84085 45 | INFECTOR   |                |                 |
| -         | -1575 - 1441 | DOI: 1000 -CUTH | 100 000 000 | -04%      | 10202                                 |           | it high |       | 990.05   |            | E 2003-07-2017 | an T            |

2. 右侧市场分类列表、也可以切换缩略图。

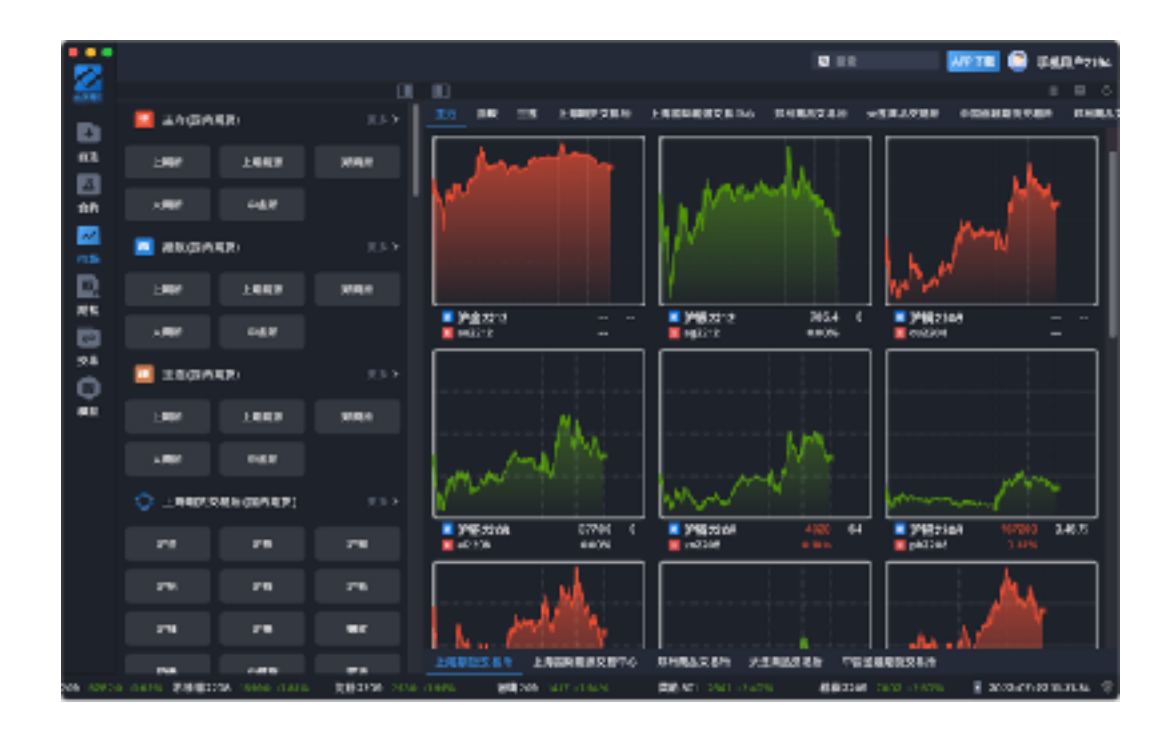

- 五. 期权模块
  - 1. 期权标的合约选择、下面是对应的期权合约。期权下面的行情tab,左侧是标的的 合约行情、右侧是期权的行情,可以切换分时、日k等等。

|          |          |          |        |       |                 |       |                        |      |      |    |       |        |                                                                                                    |        |     | 0     |       |    |       |       | 🗿 UAU      |
|----------|----------|----------|--------|-------|-----------------|-------|------------------------|------|------|----|-------|--------|----------------------------------------------------------------------------------------------------|--------|-----|-------|-------|----|-------|-------|------------|
|          | 1.8      | 78       | m      | 1-+   | -               | -84   | <b>F1A</b>             |      | 80   | 68 | 86 98 | 199    | <b>E</b> 14                                                                                                    | m      |     | 19    | 34    | ** |       | 218   | 1000       |
|          | * 400    | • •      | 2709   | a.27E |                 |       | #330                   |      |      |    |       |        |                                                                                                    |        |     |       |       |    |       |       |            |
|          |          |          |        | Ling  |                 |       |                        |      |      |    |       |        |                                                                                                    |        |     |       |       |    |       |       |            |
|          | 58       |          |        |       | 81              |       | 84                     |      | 882  |    | 082   | 1      | 191                                                                                                    |        | 88  |       | 81    |    |       |       | 6 <b>8</b> |
|          |          |          |        |       |                 |       |                        |      |      |    | 464   |        |                                                                                                    |        |     |       |       |    |       |       |            |
|          |          |          |        |       |                 |       |                        |      |      |    | 455   |        | 885                                                                                                    |        | 200 |       | 5134  |    | 0.00  |       | 165        |
|          |          |          |        |       |                 |       |                        |      |      |    | 448   | ,      | \$05                                                                                                    |        | 100 |       | 55.55 |    | 200   |       | 102        |
|          |          |          |        |       |                 |       |                        |      |      |    | 440   |        |                                                                                                    |        |     |       |       |    |       |       |            |
|          |          |          |        |       |                 |       |                        |      |      |    | 492   |        |                                                                                                    |        |     |       |       |    |       |       |            |
|          |          |          |        |       |                 |       |                        |      |      |    | 424   |        |                                                                                                    |        |     |       |       |    |       |       |            |
|          |          |          |        |       |                 |       |                        |      |      |    | 1.6   | - 4    | 8.41                                                                                                    |        | 200 |       | 15.08 |    | 46,70 |       | 102        |
|          |          |          |        |       |                 |       |                        |      |      |    | 403   |        |                                                                                                    |        |     |       |       |    |       |       |            |
|          |          |          |        |       |                 |       |                        |      |      |    | 401   |        |                                                                                                    |        |     |       |       |    |       |       |            |
|          |          |          |        |       |                 |       |                        |      |      |    | 394   |        |                                                                                                    |        |     |       |       |    |       |       |            |
|          |          |          |        |       |                 |       |                        |      | -797 |    | 772   |        | 35:                                                                                                    |        |     |       |       |    | 23.96 |       |            |
|          |          | 89       | 615    | inte  |                 |       |                        |      |      |    |       |        |                                                                                                    |        |     |       |       |    |       |       |            |
| B. 1915  | 18       |          | 201101 |       | -               |       |                        |      |      |    |       | 10.00  | 0.200                                                                                                    | 191    | 21  | 10.00 | 6tran |    |       |       |            |
|          | 20       |          |        |       |                 |       |                        |      |      |    |       |        | 3.45                                                                                                    |        |     |       |       |    |       |       |            |
| -        |          |          | 1      | ۱     |                 | and a |                        | ÷.,  | 1.   |    |       |        | .1.86                                                                                                    |        |     |       |       |    |       |       |            |
|          | an li    |          | 2      |       | 1. <b>1</b> . 1 |       |                        |      | _    |    |       | 383.4  |                                                                                                    | . I''' |     |       |       |    |       |       |            |
|          | 1        | 1        |        |       |                 |       |                        |      |      |    |       |        | 4.08                                                                                                    |        |     |       |       |    |       |       |            |
| B-0. 221 | 48       | <u>т</u> |        |       |                 |       |                        |      |      |    |       |        | 1.48                                                                                                    |        |     |       |       |    |       |       |            |
| -        |          |          |        |       |                 |       |                        |      |      |    |       |        |                                                                                                    |        |     |       |       |    |       | ч.    |            |
| -        |          |          |        |       |                 |       |                        |      |      |    |       |        | 1.00                                                                                                    |        |     | _ը    | _     |    |       |       | <u> </u>   |
|          | 1.71 10  |          |        |       |                 |       |                        |      |      |    |       |        |                                                                                                    |        | -   | ~     |       |    |       |       |            |
|          |          |          |        |       |                 | 815   | <ul> <li>D8</li> </ul> | - Ab |      |    |       | 10.0.0 |                                                                                                    |        |     |       |       |    | 10.0  | 6.8.9 |            |
| 100 B    | 1 mar 10 |          |        |       |                 |       |                        |      |      |    |       |        | the later of the later of the l |        |     |       |       |    |       |       |            |

 选中策略的tab,买入看涨、买入买跌、卖出看涨、卖出看跌策略。当选中认购期 权有买入看涨、买入买跌期权策略可以选择,当选中认沽期权有卖出看涨、卖出看 跌期权策略可以选择。如:买入看涨期权,价格输入框可以输入价格和手数,点击 买入。

|        |      |         |       |          |          |          |      |                                                                                                    |         |         |        |                  |          |       |         |     |                | 0.0          |           |         |       | 112         | 🖹 вкл          | P2184  |
|--------|------|---------|-------|----------|----------|----------|------|----------------------------------------------------------------------------------------------------|---------|---------|--------|------------------|----------|-------|---------|-----|----------------|--------------|-----------|---------|-------|-------------|----------------|--------|
|        |      |         |       | -        |          | -        |      |                                                                                                    |         |         |        |                  |          |       |         |     |                |              | -         |         |       |             |                |        |
| 1000   |      |         |       |          |          |          |      |                                                                                                    |         |         |        | **               | 04       | 64    |         | m   |                | 1.6          | -201      |         |       | ~*          |                | 280    |
| Ð      |      |         |       | m.2708   |          |          |      |                                                                                                    |         |         |        |                  |          |       |         |     |                |              |           |         |       |             |                |        |
| 63     |      |         |       |          |          |          |      |                                                                                                    |         |         |        |                  |          |       |         |     |                |              |           |         |       |             |                |        |
| 100    | -    |         |       |          | -        |          |      | 8.7                                                                                                    |         |         |        |                  |          |       |         |     |                |              |           |         |       |             |                |        |
| 100    |      | 100     |       | 2400     | •        | 20.04    |      | 0.00                                                                                                    |         | 40.00   |        |                  | 64<br>84 |       | 0.00    |     | 200            |              | 81.74     |         | 200   |             | 100            |        |
|        |      | 100     |       | 75.6     |          | 12.28    |      | 0.00                                                                                                    |         | 467.0   |        |                  | an a     |       | 010     |     | 100            |              | NEOS      |         | 2430  |             | 2.00           |        |
|        |      | 140     |       | 72.0     | 2        | 38.75    |      | 0.00                                                                                                    |         | 42.68   |        | -                | 48       |       | \$05    |     | 000            |              | 68.65     |         | 0.00  |             | 140            | - 8    |
| -      |      |         |       |          |          |          |      |                                                                                                    |         |         |        | - 4              | 32       |       |         |     |                |              |           |         |       |             |                |        |
|        |      |         |       |          |          |          |      |                                                                                                    |         |         |        | - 4              | 24       |       |         |     |                |              |           |         |       |             |                |        |
| H. 12. |      | 19      |       | 65.7     | •        | 21.65    |      | 0.00                                                                                                    |         | 35.05   |        | - 4              | 08       |       |         |     |                |              |           |         |       |             |                |        |
|        |      |         |       |          |          |          |      |                                                                                                    |         |         |        | -                | 60       |       |         |     |                |              |           |         |       |             |                |        |
| 28     |      |         |       |          |          |          |      |                                                                                                    |         |         |        | 3                | 95       |       |         |     |                |              |           |         |       |             |                |        |
| 0      |      |         |       |          |          | 18.80    |      |                                                                                                    |         |         |        | 4                | 16       | - 1   | 841     |     | 200            |              | 15.66     |         | 46.20 |             | 163            |        |
|        |      | 4.0     |       | 12.5     |          | 20.81    |      |                                                                                                    |         | 96.09   | _      |                  | 92<br>   | _     | 9.65    |     |                |              |           |         | 22.96 |             |                |        |
|        | -18  |         | 119   | 616      |          |          |      |                                                                                                    |         |         |        |                  |          |       |         |     |                |              |           |         |       |             |                |        |
|        |      |         | ш.    | - 0000-4 |          |          |      | numero de la composición de la composición de la composicinde la composición de la composición de la composición de la c | eersa.  | N08-11- | 242.01 | 0 <b>458</b> (2) | BANKIN . | E     | ( CO    |     |                | _            |           |         |       |             |                |        |
|        |      |         |       |          |          |          |      | 143                                                                                                    |         |         |        |                  |          | -<br> |         | 100 | 10000          |              |           | 6.95    | :     | 918         |                | 0.30   |
|        |      |         | -     |          |          |          | 7    |                                                                                                    | 1002.01 | -       |        |                  | 4        |       | ente e  |     | 1211121        |              |           | <       | 1.73  | 10H#        |                | 19491  |
|        |      |         | -     |          |          |          |      |                                                                                                    |         |         |        |                  |          | inu-  | -       |     | RAR            | 0 <b>4</b> F |           | 12,005  | . 64  |             |                | 0.3496 |
|        |      |         |       |          |          |          |      |                                                                                                    |         |         |        |                  |          |       |         |     | Gomma          |              |           | 0.0661  | s The |             |                | -00180 |
|        |      |         |       |          | P#12     |          |      |                                                                                                    |         |         | 1      |                  |          |       |         |     | Wepe           |              |           | 0.021   | r Ru  |             |                | *****  |
|        |      |         |       |          |          |          |      |                                                                                                    |         |         |        |                  |          |       |         |     | GRE            |              | -         | 2010-14 | ୍ଟେ   | HP .        |                | 494    |
|        |      | -       |       |          |          |          |      |                                                                                                    |         |         | 11400  |                  |          |       |         |     |                |              |           |         |       |             |                |        |
|        |      | _ 1     |       |          | ыл.<br>- |          |      |                                                                                                    |         |         |        |                  |          |       |         |     |                |              |           |         |       |             |                |        |
|        |      |         |       |          |          |          |      |                                                                                                    | _       |         |        | -                |          |       |         |     |                |              |           |         |       | -           |                |        |
| 1.115  | 2612 | 06 J.OH | 11.40 | · ·      | ca 100 2 | 0.04 (0) | en d |                                                                                                    | 12008   | DEVE    | 114.95 |                  | @ X48    | 1941  | a de la |     | S- <b>W</b> 01 | <b>38</b> 40 | 19 - T #S | ~ ·     | 問題のの  | <b>e</b> 20 | a in 193 10. I | 14 V   |

3. 选中持仓的tab,登录交易后就可以看到对应交易账户的持仓、委托和资金。

- 六. 交易模块
  - 先登录交易,可以选择交易机构和交易链路。登录交易后必须先确认结算单才可以 交易。

| 22       |                       |   |                                                                                                    |                                  | 0 81            | <b></b>              |
|----------|-----------------------|---|----------------------------------------------------------------------------------------------------|----------------------------------|-----------------|----------------------|
| <b>.</b> |                       |   | 2883                                                                                                    |                                  |                 |                      |
| D        |                       |   | <b>田均立日</b>                                                                                                    | 82                               |                 |                      |
| 12       |                       |   |                                                                                                    | 445 8.0                          |                 |                      |
| 2.0      |                       |   | (日本町市) 新聞方案 76(案)<br>(日本町市) 六金1(第一)(15)(第<br>(15)(第一)(15)(第一)(15)(第一)(15)(第一)(15)(第一)(15)(第一)(15)(15)(15)(15)(15)(15)(15)(15)(15)(15 | 88 21/0 (SH2.43<br>21.56-3112.32 |                 |                      |
| 22       |                       |   | PERSONAL PERSONAL PERSON                                                                                                    |                                  |                 |                      |
| D        |                       |   |                                                                                                    |                                  |                 |                      |
| 3.6      |                       |   | B RTRACEDOR                                                                                                    | ~                                | 选择机构            |                      |
| 2.6      |                       |   | -                                                                                                    | •                                |                 |                      |
| ¢        |                       |   |                                                                                                    |                                  |                 |                      |
| ***      |                       | • | H5                                                                                                    | ۰                                |                 |                      |
|          |                       | • |                                                                                                    |                                  |                 |                      |
|          |                       |   | 21                                                                                                    |                                  |                 |                      |
|          |                       |   |                                                                                                    |                                  |                 |                      |
|          |                       | • | 80 S KMA                                                                                                    | - v                              |                 |                      |
|          |                       |   |                                                                                                    |                                  |                 |                      |
|          |                       |   |                                                                                                    |                                  |                 |                      |
| 3776     | RIGIDUS STATIONS PART | - | 10000 2006 122%                                                                                                    | BROOM WALLING                    | AND ALL ALL AND | Paul ano-a-antonam 🕂 |

2. 登录交易后,输入合约、价格、数量,可以买入合约,也可以卖出合约,如果有对 应合约的持仓可以选择平仓。

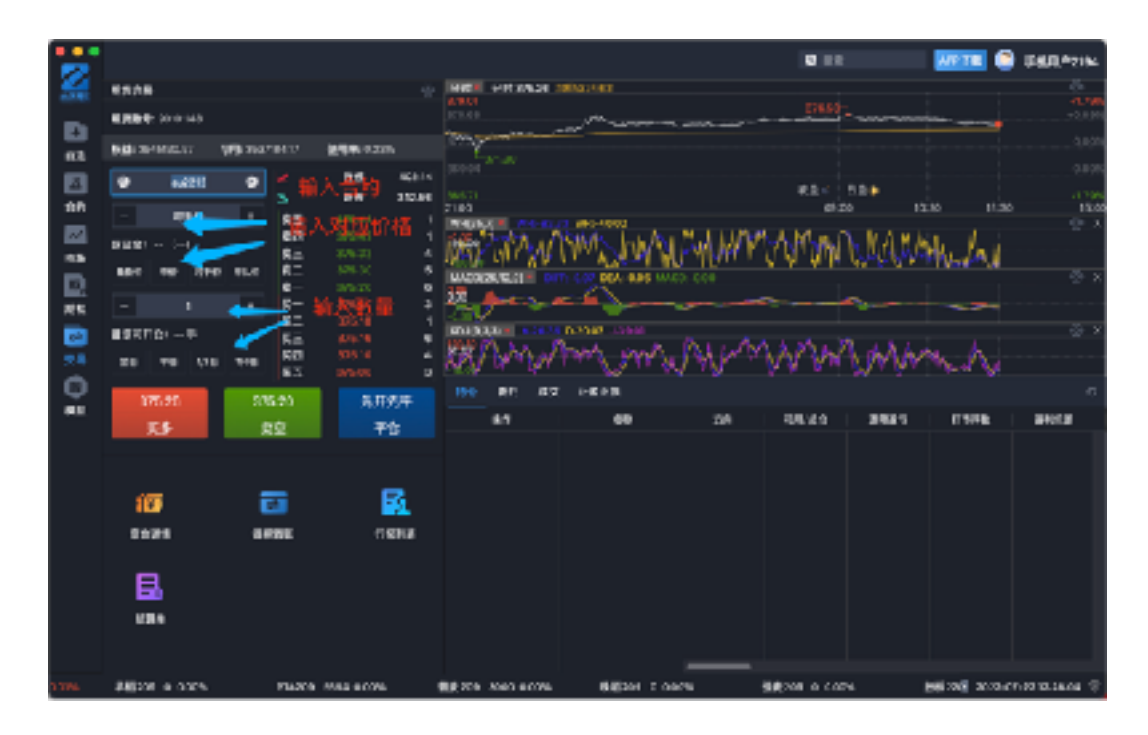

3. 登录交易后,可以点击资金详情、点击银期转账、点击行权列表、结算单。

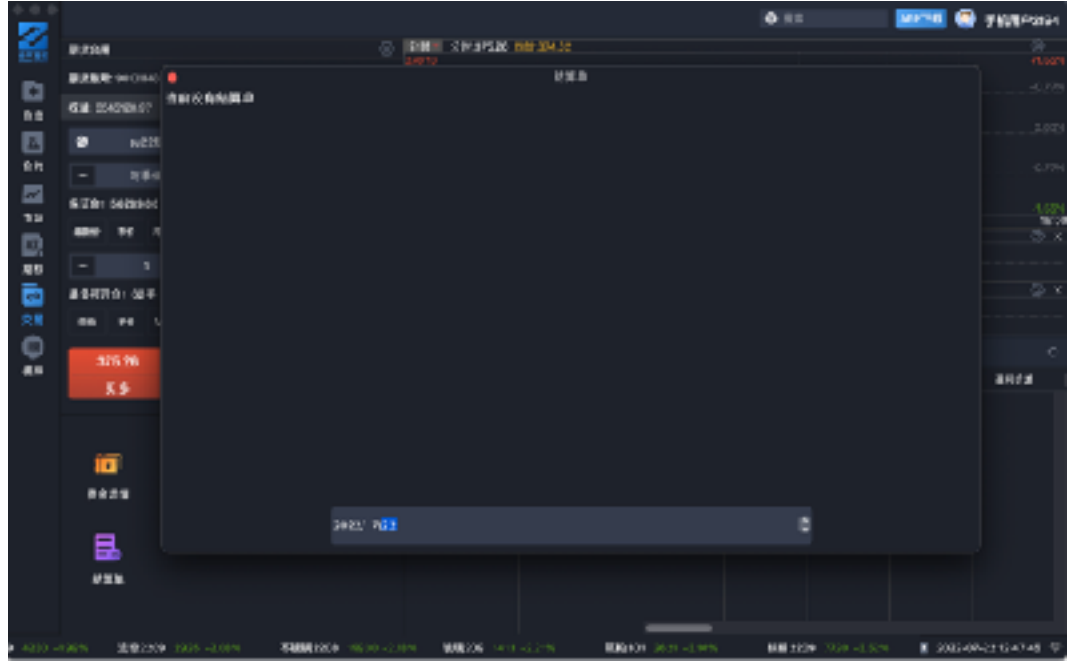

银期转账,可以选择银行和币种,点击全部转出可以将期货资金全部转出,点击查询 余额输入资金密码可以查询签约银行的资金,也可以输入转账,期货转银行、银行转 期货,输入密码即可。

| <u> </u>                |        | SAME   |      |        |        |      |        |        |
|-------------------------|--------|--------|------|--------|--------|------|--------|--------|
| 代数:107                  | *1001* | stata. | 0010 | 0.8511 | 8 9424 | 0189 | 871688 | 99436. |
| ~                       |        |        |      |        |        |      |        |        |
| 18 6 16 4 <sup>-0</sup> |        |        |      |        |        |      |        |        |
| ×                       |        |        |      |        |        |      |        |        |
| e a midelet             |        |        |      |        |        |      |        |        |
| vitolma n (1994)        |        |        |      |        |        |      |        |        |
| 45.8778                 |        |        |      |        |        |      |        |        |
|                         |        |        |      |        |        |      |        |        |
|                         |        |        |      |        |        |      |        |        |
|                         |        |        |      |        |        |      |        |        |
| 83.990                  |        |        |      |        |        |      |        |        |
| -                       |        |        |      |        |        |      |        |        |
|                         |        |        |      |        |        |      |        |        |
|                         |        |        |      |        |        |      |        |        |
|                         |        |        |      |        |        |      |        |        |
| N 200 500               |        |        |      |        |        |      |        |        |
|                         |        |        |      |        |        |      |        |        |
| IN HIM BET              |        |        |      |        |        |      |        |        |

4. 持仓快捷操作,快速平仓、止盈止损、行权列表。

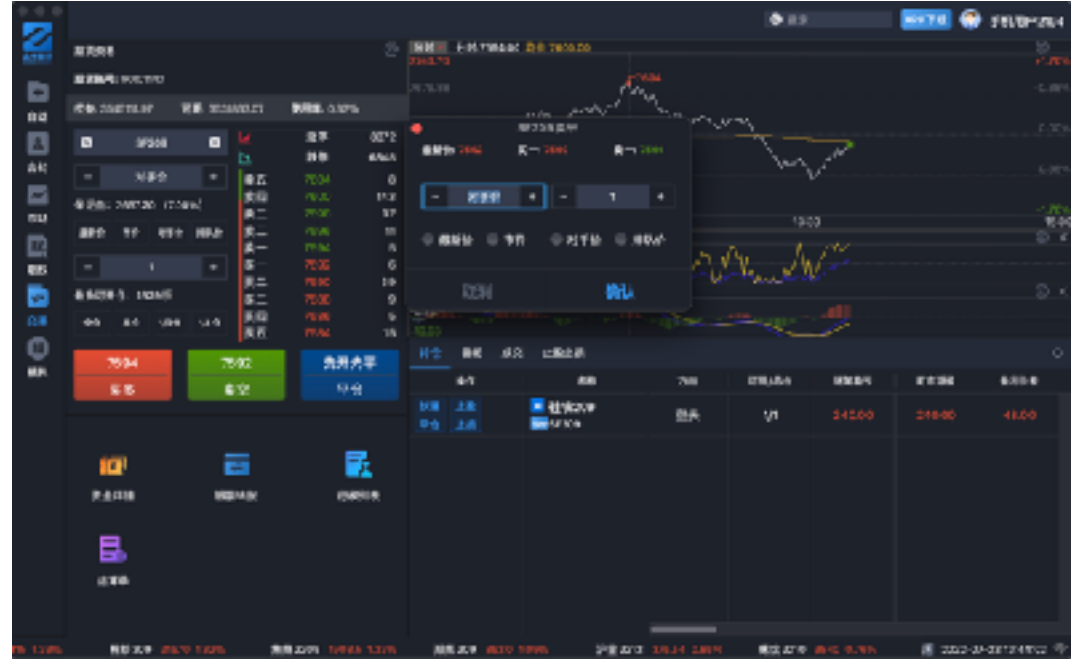

止盈止损设置,输入止盈、止损触发价,选择委托价格类型,选择委托手数。

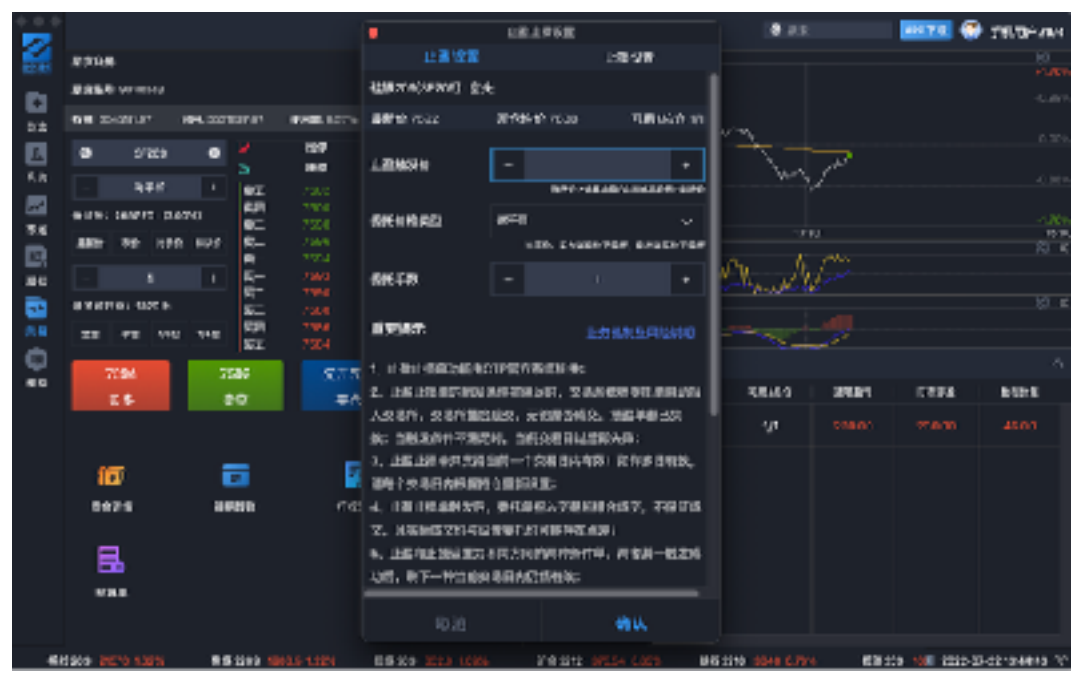

5. 设置入口可以修改账户密码、修改资金密码。

| -         |                           |                  |            |              |                    |               | 0.01       | MAAA 💮 :        | FRI TIP 2 FOI |
|-----------|---------------------------|------------------|------------|--------------|--------------------|---------------|------------|-----------------|---------------|
|           | ##6#                      |                  | 0          | DM 98.7      | 004.00 1017-700000 |               |            |                 |               |
| _         |                           |                  |            | - 74975<br>- | 055.724            |               |            |                 |               |
|           | SH DOTLE                  | NE CONSTRUCTOR   | 100.100    |              |                    |               |            |                 |               |
| 12        |                           |                  | -          | Right        |                    | 11 mg         |            |                 |               |
| <u>11</u> | <ul> <li>5,550</li> </ul> | ° 5              | 819 011    |              |                    |               | and the    |                 |               |
|           | 110                       | 1 82             |            | K86          |                    |               | V          |                 |               |
| 100       | BRANT HERE IT.            | 2% <b>8</b> 2    | 7988       |              |                    |               |            |                 | 1.77%         |
| m         | 489 19 111                | 9 994 RC         |            |              |                    |               |            |                 | 2 6           |
| 85        |                           | 1 R-             |            | N1278        |                    | CIN.          | de la      |                 |               |
| 22        |                           | 62<br>5-         | 7584       |              |                    |               | US-IF      |                 | 8 r           |
| 2.6       | 80 YO VI                  | 10 80            |            |              |                    |               |            |                 |               |
| ¢.        |                           | 5.2              | 1994       |              | 814 B 22           |               |            |                 |               |
| 60        | 7084                      | 3002             | 5211 72.47 |              |                    | 0736 1 849    | 1000 T-020 | 0.000           |               |
|           | X9                        | 82               | Ta         |              |                    |               |            |                 |               |
|           |                           |                  |            |              |                    |               |            |                 |               |
|           | 100                       |                  | <b>2</b> . |              |                    |               |            |                 |               |
|           | 114                       |                  |            |              |                    |               |            |                 |               |
|           | III 9 N                   | 3,6408           | 110/16     |              |                    |               |            |                 |               |
|           |                           |                  |            |              |                    |               |            |                 |               |
|           | -                         |                  |            |              |                    |               |            |                 |               |
|           | 2 <b>8</b> 9              |                  |            |              |                    |               |            |                 |               |
|           |                           |                  |            |              |                    |               |            |                 |               |
| WIG 221   | 0 380 CMM                 | BUR 3210 10400 0 | CON PARE   |              | NIE 208 3173 00076 | NECTO 2402 03 |            | NO DE 1322-32-0 | * 13467 *     |

- 七. 模拟模块
  - 模拟盘登录后、可以进行模拟交易,输入合约、价格、数量,行进买多与卖空和平 仓操作。

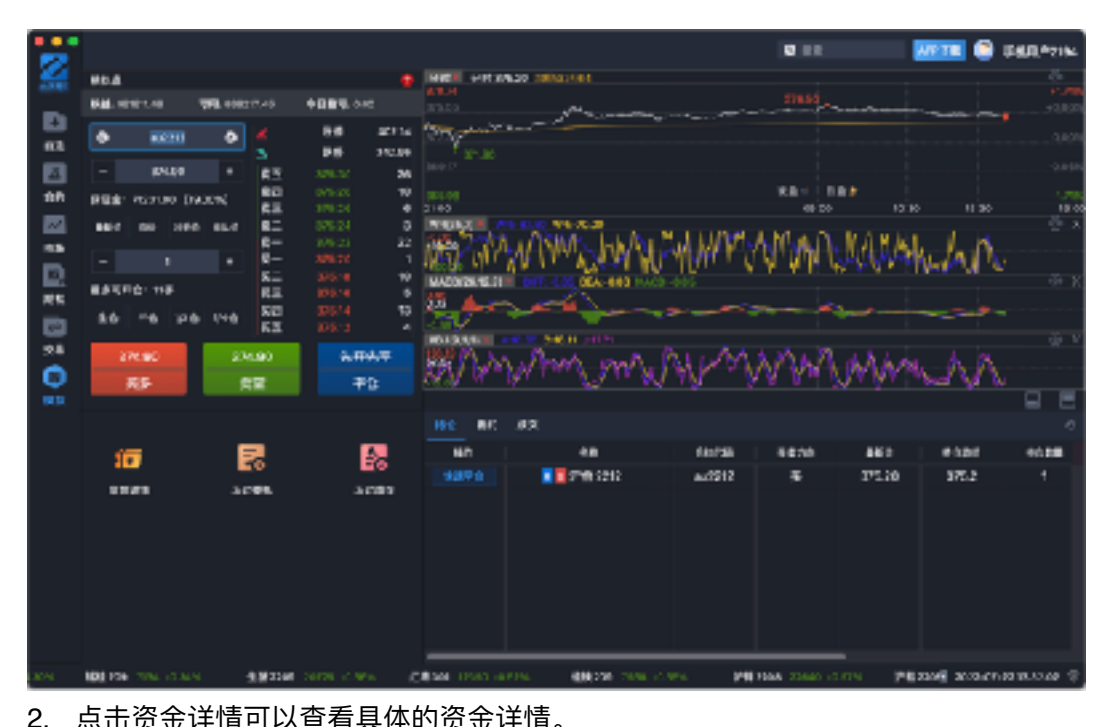

| • RA*  |             |
|--------|-------------|
|        | 8630        |
| unita  | 9431143     |
| JET-RA | 9897.43     |
| 7月 第五  | 13230.76    |
| 544F#  | M 52N       |
| 平位面寸   | oues        |
| 7927   | 10.05 K. 05 |
| 58925  | 1220-89     |
| 783    | 15.01       |
|        |             |
|        |             |
|        |             |
|        |             |
|        |             |
|        |             |

3. 点击查询历史委托,可以查询历史模拟报单。

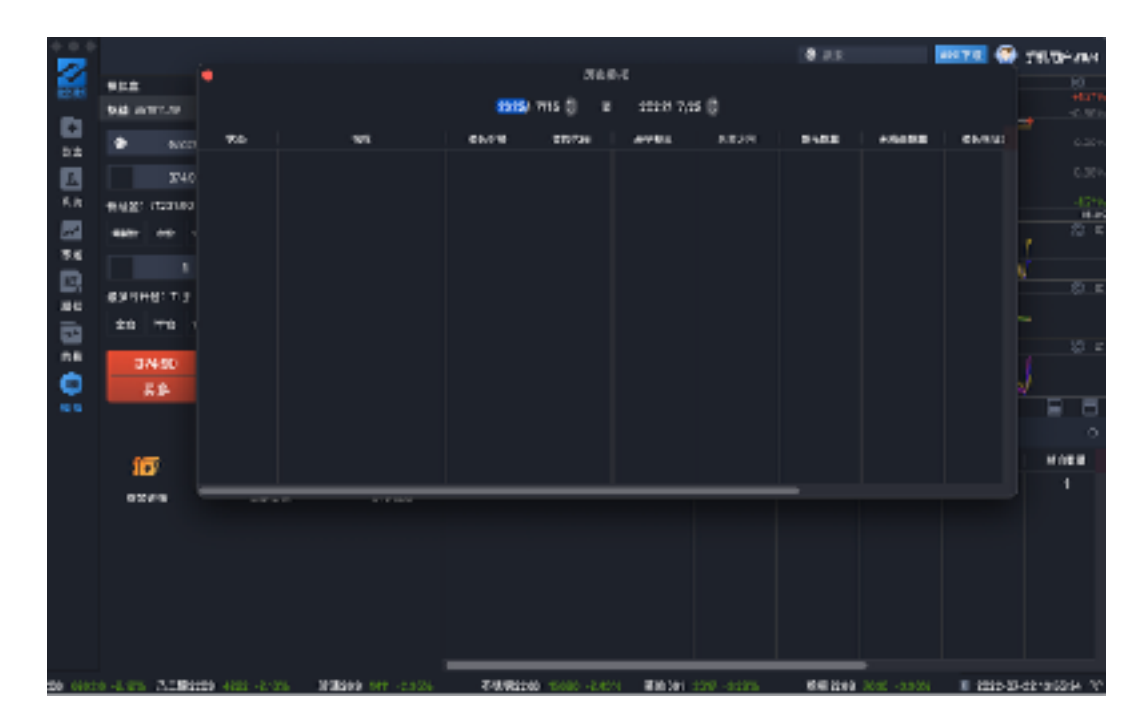

4. 点击历史成交,可以查询历史模拟成交。

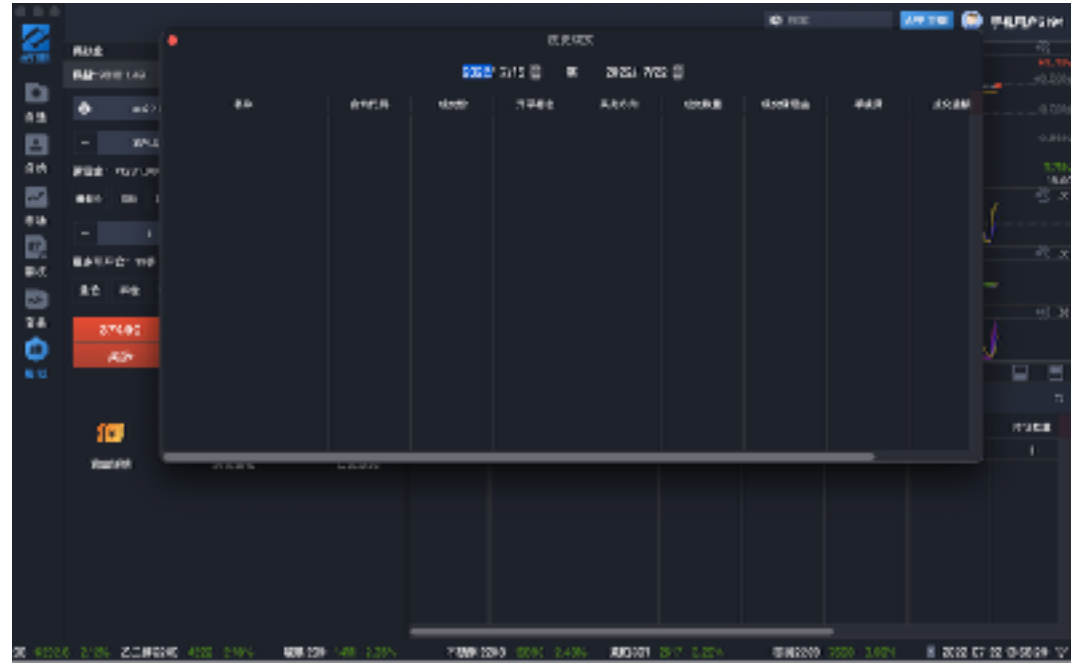